# **Appraiser Information**

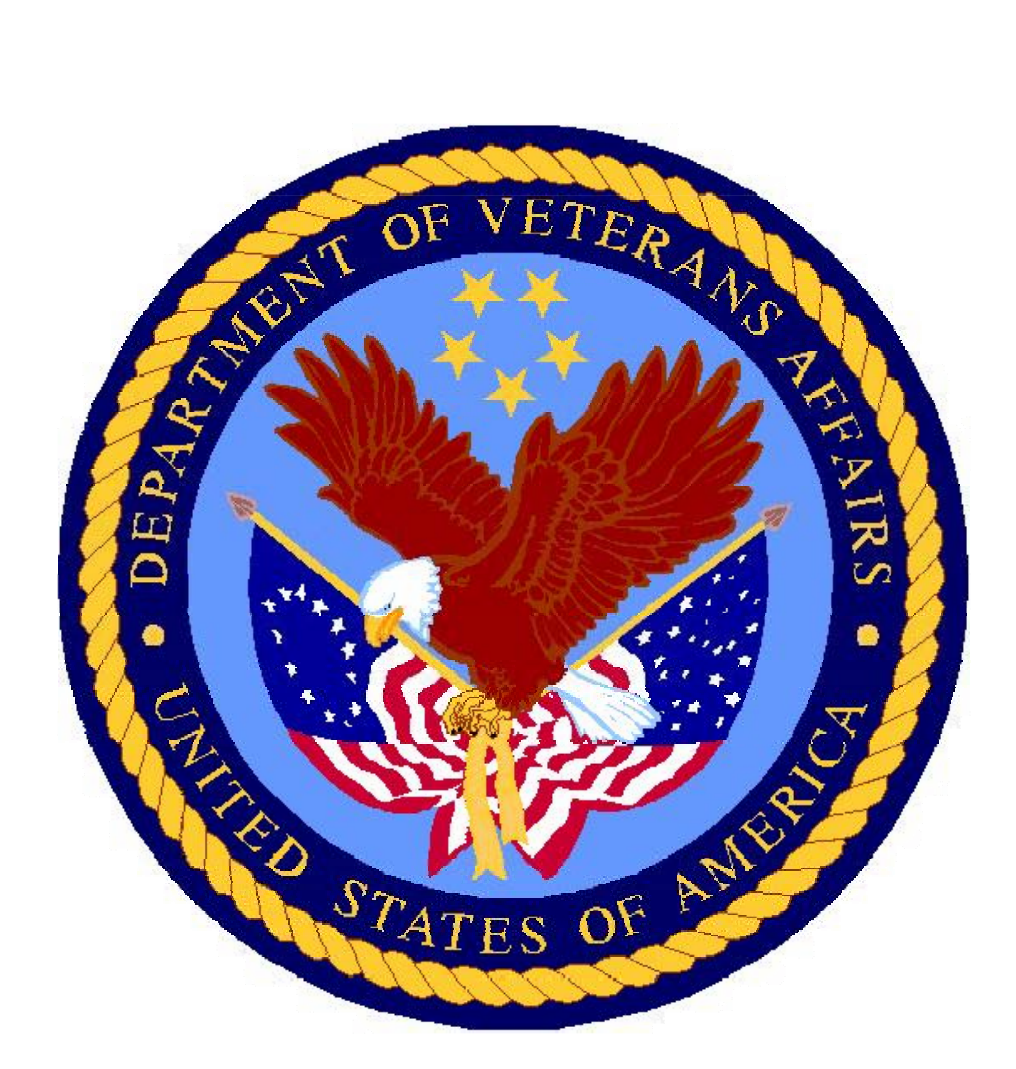

# **Appraisal Portlet**

# Appraiser Landing Page

Appraisers will see a new landing page when logging into the portal. The appraiser's landing page will display a short list of pending work. From this listing of pending cases the appraiser may click through to view a selected case. The appraiser can view the entire list of cases assigned on My Appraiser Workspace.

| VA Home                                       | VIP Home                                             | Veteran Servic          | es Busines                  | s About V                        |  |  |  |  |
|-----------------------------------------------|------------------------------------------------------|-------------------------|-----------------------------|----------------------------------|--|--|--|--|
| Welcome, VICTORIA                             | VETERANS INFORMATION PORTAL                          |                         |                             |                                  |  |  |  |  |
| My Profile     Applications                   | 🖆 Appraiser Portlet                                  |                         |                             |                                  |  |  |  |  |
| •<br>• CPB                                    | Pending Assignments                                  |                         |                             |                                  |  |  |  |  |
| Life Insurance Online                         | Name : VICTO                                         | DRIA                    | ID:                         | Status: A                        |  |  |  |  |
| VONAPP                                        | LIN<br>45-45-6                                       | Assignme                | ent Date Uploa<br>O Requi   | d Indicator<br>ired              |  |  |  |  |
| Click on LIN to<br>view Assignment<br>Summary | Lookup Curre<br>LIN Format (x<br><u>My Appraiser</u> | ent / Previous Appr<br> | aisal Request<br>Submit LIN |                                  |  |  |  |  |
|                                               | Date                                                 |                         | Maccona                     |                                  |  |  |  |  |
|                                               | Featured It                                          | tems                    | Clin                        | ck on My<br>opraiser<br>orkspace |  |  |  |  |
|                                               | reatureu I                                           | tems                    |                             |                                  |  |  |  |  |

### **Appraisal Landing Page**

### **Important New Features**

### **Appraiser ID**

An important change that will be displayed on the landing page is the Appraiser ID. The Appraiser ID has been changed to a seven digit format. The ID will be displayed on many different portal pages for appraisers. Please make sure to save your ID in a safe place.

### **Pending Assignments**

Recently assigned cases will be displayed under pending assignments. These cases will have a status of out for appraisal.

### Lookup Current/Previous Appraisal Request

This function allows the user to locate any record that has been assigned to their Appraiser ID. Enter the full twelve digit VA Loan identification number.

#### My Appraiser Workspace

My Appraiser Workspace will link the appraiser to a comprehensive list of cases that have been assigned to the Appraiser ID.

Note: E-appraisal and TAS will no longer be available for appraisers when they log into the portal.

### **Assignment Summary Page**

Appraiser will upload appraisals and sales contracts, modify property address, and update fee appraiser value estimate. It is very important that both the appraisal and sales contract are uploaded concurrently if no appraisal has been uploaded.

## My Appraiser Workspace

|         | VA Home                           | VIP Home  | Veteran Services            | Business                              | About VA     | Media Roo     | m Locations       | Contact Us   | Logout      |      |
|---------|-----------------------------------|-----------|-----------------------------|---------------------------------------|--------------|---------------|-------------------|--------------|-------------|------|
| lome >  | My Appraiser                      | Workspace |                             |                                       |              |               |                   |              |             |      |
| Му Ар   | praiser Wor                       | kSpace    |                             |                                       |              |               |                   |              |             | Home |
|         | - I. ( Durain and I               | Duefile   | Appraiser Name: VICTC       | RIA                                   | Ap           | praiser ID:   |                   | Appraiser St | atus: A     |      |
| Most Re | ar / business i<br>scent Unavail: | ahility   |                             |                                       |              |               |                   |              |             |      |
| GEO Ari | <u>ea</u>                         |           | Lookup Current / Pr         | revious Apprais                       | al Request   |               |                   |              |             |      |
|         | <b>A</b>                          |           |                             | Submit LIN                            |              |               |                   |              |             |      |
|         | T                                 |           | LIN Format (xx-xx-xxxxxxxx) |                                       |              |               |                   |              |             |      |
|         |                                   |           | Assignment Cancell          | ed in Past 72 H                       | ours         |               |                   |              |             |      |
|         |                                   |           | Assignment Number           | Assignment (                          | Date Stat    | us / Disposit | tion Appraisa     | al Type Prop | erty Addres | s    |
|         |                                   |           |                             |                                       |              |               |                   |              |             |      |
|         |                                   |           | Pending Assignmen           | its                                   |              |               |                   |              |             |      |
|         |                                   |           | Maximum Weekly Assign       | ments Allowed: !                      | 99           |               |                   |              |             |      |
|         | LINKS                             |           | Assignment Number           | Assignment Da                         | ite Apprais  | al Type – Pr  | operty Address    | Sales Contr  | act Uploade | ed   |
|         |                                   | _         | 45-45-6-                    | 06/07/201                             |              |               |                   | . 8          | equired     |      |
|         |                                   |           |                             | ,,                                    |              | PF            | IOENIX , AZ 85012 | 2            |             |      |
|         |                                   |           | Lanta Casa                  |                                       |              |               |                   |              |             | _    |
|         |                                   |           | Click on a link to View     |                                       |              |               |                   |              |             |      |
|         |                                   |           | Loans Cancelled in the I    | Past 90 Days                          |              |               |                   |              |             |      |
|         |                                   |           | Assignments in the Past     | <u>t 90 Days</u><br>Iploaded in the P | lact 20 Dave |               |                   |              |             |      |
|         |                                   |           | Cases with Applaisais C     | pidaded in the P                      | asc ou Days  |               |                   |              |             |      |

The My Appraiser Workspace organizes the appraiser's workload in a manageable order. My Appraiser Workspace links to the appraiser's cases and personal information. On this page, appraisers may find cases and perform tasks.

#### Cases are listed under several categories.

- Assignments Cancelled in the Past 72 Hours
- Pending Assignments
- Loans Cancelled in the Past 90 days
- Assignments in the Past 90 days
- Appraisals Uploaded in the Past 90 days

Assignments will be listed in groups of 20 cases with the oldest assignment displayed first by assignment date. If there are more than 20 assignments provided, then a link to view all assignments will be displayed.

#### **Appraiser Personal Information**

- Personal/Business Profile
- Most Recent Unavailability
- GEO Area

An appraiser may click on any link on this page to view assignments details and personal information.

### Assignment Summary

| Home > My Appraiser Workspa                   | ace > Assignment Summary                                      |                                                                                                    |
|-----------------------------------------------|---------------------------------------------------------------|----------------------------------------------------------------------------------------------------|
| Assignment Summary                            |                                                               | <u>Home</u>                                                                                                    |
| <u>View / Print 1805</u><br>Assignment Detail | Assignment Number: 45-45-{<br>Appraisal Type: LAP-Origination | Assignment Date:         06/07/2010         RLC:         345           Status:         Out for Appraisal         Status Date:         06/07/2010 |
|                                               | Requester Details                                             | Property Description / Purchaser Details                                                                                                    |
|                                               | Name:<br>Id:                                                  | Street Number:*                                                                                                    |
|                                               | Request Received 06/07/2010                                   | Address Line 1:*                                                                                                    |
|                                               |                                                               | Address Line 2:                                                                                                    |
|                                               | Assignment Details                                            | City:* PHOENIX                                                                                                    |
|                                               | Updated: 06/07/2010                                           | County: MARICOPA                                                                                                    |
|                                               | Sale Price:* \$ 125,000                                       | State:                                                                                                    |
|                                               | downtown, lot 40 🛌<br>Legal                                   | Zip:*                                                                                                    |
|                                               |                                                               | Purchaser Name:                                                                                                    |
|                                               | Fee Appraiser<br>Value \$<br>Estimate:*                       |                                                                                                    |
|                                               | Documents Upload                                              |                                                                                                    |
| Enter Value                                   | Appraisal Report File                                         | Browse                                                                                                    |
|                                               | Sales Contract File                                           | Browse                                                                                                    |
| Upload App                                    | oraisal and Sales Contract                                    | Submit Reset Form                                                                                                    |
|                                               | Concurrently<br>Documents Upload History                      |                                                                                                    |
|                                               | Date Uploaded / Generated Document Type                       | Document Name Correspondence Type User Preparing Correspondence                                                                                  |

When an appraiser clicks on a VA case number, they will be directed to the Assignment Summary screen. Appraisers who are authorized to access an appraisal case may view a case assignment summary. The purpose of the Appraisal Assignment Summary page is to give the appraiser an overview of the appraisal record, a place to upload documents and retrieve the most recently uploaded appraisal and/or sales contract.

All appraisal work will be completed on the Assignment Summary page. In order to complete any task, the appraiser will click the **Submit** button in order to save changes.

### Appraiser Work Tasks

- An appraiser may click to open their most recently uploaded appraisal/sales contract documents.
- An appraiser may select links to View/Print VA Form 26-1805
- An appraiser may select links to My Appraiser Workspace or go to Appraiser Assignment Detail.
- An appraiser may upload Appraisal and Sales Contract.
- An appraiser may enter Fee Appraiser Value Estimate.
- An appraiser may modify the address.

# **Assignment Details**

| VA Home                    | VIP Home                                | Veteran Services                                        | Business    | About    | VA Mee                    | dia Room                    | Locations             | Contact Us                 | Logout  |            |
|----------------------------|-----------------------------------------|---------------------------------------------------------|-------------|----------|---------------------------|-----------------------------|-----------------------|----------------------------|---------|------------|
| Home > <u>My Appraiser</u> | Workspace                               | > Assignment Detail                                     |             |          |                           |                             |                       |                            |         |            |
| Assignment Detai           | i ,                                     |                                                         |             |          |                           |                             |                       |                            |         | <u>Hom</u> |
| View / Print 1805          | <b>_</b>                                | Assignment Number: 45-45<br>Appraisal Type: LAP-Origina | -6<br>ation | μ<br>2   | Assignment<br>Status: Out | t Date: 06/0<br>for Apprais | 17/2010 R<br>al Si    | LC: 345<br>tatus Date: 06/ | 07/2010 |            |
| <b>▲</b>                   |                                         | Assignment Description                                  |             |          |                           | Appraisa                    | l Information         |                            |         |            |
|                            | , i i i i i i i i i i i i i i i i i i i | Address:                                                |             |          |                           | Fee Appra<br>Estimate:      | iser Value            |                            |         |            |
|                            |                                         | County:                                                 | MARICOPA    |          |                           | Expiration                  | Date:                 |                            |         |            |
| Linkto                     | 1                                       | Legal Description:                                      | downtown    | , lot 40 |                           | Report Dat                  | te:                   |                            |         |            |
| Assignment                 | 1                                       | Proposed / Existing                                     |             |          |                           | Upload Da                   | te:                   |                            |         |            |
| Summary                    |                                         | Structure:                                              |             |          |                           | Assignmer                   | nt Date:              | 06/07/201                  | 0       |            |
|                            | 1                                       | Request Received Date:                                  | 06/07/2010  | 0        |                           | Appraiser                   | Name and ID:          | VICTORIA                   |         |            |
| Link to '                  | 1805                                    |                                                         |             |          |                           | Appraiser.                  | Address:              |                            |         |            |
|                            |                                         |                                                         |             |          |                           | Appraiser                   | Phone Number          |                            |         |            |
|                            |                                         |                                                         |             |          |                           | Appraiser                   | Email Address:        |                            |         |            |
|                            |                                         |                                                         |             |          |                           |                             |                       |                            |         |            |
|                            |                                         | NOV / SAR Information                                   |             |          |                           | Request                     | er Informatio         | n                          | _       |            |
|                            | 1                                       | Est Reasonable Value:<br>CRV / NOV Expiration Date:     |             |          |                           | Appraisal (<br>Requester    | Driginator /<br>Type: | Lender                     |         |            |
|                            |                                         | NOV Issue Date:                                         |             |          |                           | Poquestor                   | Mamo and ID:          |                            |         |            |
|                            | 1                                       | SAR Name and ID:                                        |             |          |                           | Requester                   | Name and ID:          |                            |         |            |
|                            |                                         | Address:                                                |             |          |                           |                             |                       |                            |         |            |
|                            |                                         | Phone Number:                                           |             |          |                           | Address:                    |                       |                            |         |            |
|                            |                                         | Email Address:                                          |             |          |                           |                             |                       | 0000                       |         |            |
|                            |                                         |                                                         |             |          |                           | Lender Lo                   | an Number:            |                            |         |            |
|                            |                                         |                                                         |             |          |                           | Sponsor N                   | ame and ID:           | VICTORIA                   |         |            |
|                            |                                         |                                                         |             |          |                           | Appraisari                  | Requested by:         | VICTORIA                   |         |            |

From the Assignment Summary page, an appraiser may click on the Assignment Details page. The purpose of the Appraiser Assignment Details page is to give the appraiser a read-only overview of the appraisal record.

### **Assignment Details**

| Assignment Description                           | NOV/SAR Information                            |
|--------------------------------------------------|------------------------------------------------|
| <ul> <li>Property Address</li> </ul>             | <ul> <li>Estimated Reasonable Value</li> </ul> |
|                                                  | Amount                                         |
| <ul> <li>Property County</li> </ul>              | <ul> <li>CRV/NOV Expiration Date</li> </ul>    |
| <ul> <li>Legal Description</li> </ul>            | <ul> <li>NOV Issue Date</li> </ul>             |
| <ul> <li>Proposed/Existing Structure</li> </ul>  | <ul> <li>SAR Name and ID</li> </ul>            |
| <ul> <li>Request Received Date</li> </ul>        | SAR Address                                    |
| <ul> <li>Appraisal Information</li> </ul>        | <ul> <li>SAR Phone Number</li> </ul>           |
| <ul> <li>Fee Appraiser Value Estimate</li> </ul> | <ul> <li>SAR e-Mail Address</li> </ul>         |
| <ul> <li>Expiration Date</li> </ul>              | NOV/SAR Information                            |
| Report Date                                      | Estimated Reasonable Value                     |
|                                                  | Amount                                         |
| Upload Date                                      | <ul> <li>CRV/NOV Expiration Date</li> </ul>    |
| <ul> <li>Assignment Date</li> </ul>              | NOV Issue Date                                 |

# Assignment Details

| <ul> <li>Appraiser Name and ID</li> </ul>    | <ul> <li>SAR Name and ID</li> </ul>    |
|----------------------------------------------|----------------------------------------|
| <ul> <li>Appraiser Address</li> </ul>        | SAR Address                            |
| <ul> <li>Appraiser Phone Number</li> </ul>   | <ul> <li>SAR Phone Number</li> </ul>   |
| <ul> <li>Appraiser e-Mail Address</li> </ul> | <ul> <li>SAR e-Mail Address</li> </ul> |

| • | Requester                                 | Purchaser/Owner Information                 |
|---|-------------------------------------------|---------------------------------------------|
|   | Appraisal                                 | Purchaser/Owner Name                        |
|   | Originator/Requester Type                 |                                             |
|   | <ul> <li>Requester Name and ID</li> </ul> | Purchaser/Owner Address                     |
|   | <ul> <li>Requester Address</li> </ul>     | Sale Price of Property                      |
|   | <ul> <li>Lender Loan Number</li> </ul>    | Refinancing Amount of                       |
|   |                                           | Proposed Loan                               |
|   | <ul> <li>Sponsor Name and ID</li> </ul>   | <ul> <li>Is Buyer Purchasing Lot</li> </ul> |
|   |                                           | Separately (26)                             |
|   | Appraisal Requested By                    |                                             |

| Property Information         | New or Proposed Construction                   |
|------------------------------|------------------------------------------------|
| Title Limitations and        | Builder Information                            |
| Restrictive Covenants        |                                                |
| Lot Dimensions               | <ul> <li>Builder Name and ID</li> </ul>        |
| Width                        | Builder Address                                |
| Length                       | Builder Phone Number                           |
| Total Square Feet            | <ul> <li>Builder e-Mail</li> </ul>             |
| Irregular                    | Warrantor Information                          |
| Acres                        | Warrantor Name                                 |
| Source of Utilities          | <ul> <li>Warrantor Address)</li> </ul>         |
| Electric                     | Warrantor Phone Number                         |
| Gas                          | Other Information                              |
| Water                        | Point of Contact (POC)                         |
| Sewage                       | POC Name                                       |
| Acres                        | POC Phone Number                               |
| Equipment                    | POC e-Mail                                     |
| Building                     | Annual Real Estate Taxes                       |
| Building Status              | <ul> <li>Are There Mineral Rights</li> </ul>   |
|                              | Reserved                                       |
| Building Type                | <ul> <li>Mineral Rights Explanation</li> </ul> |
| Factory Fabricated           | Leasehold Cases                                |
| Number of Buildings          | Lease Is                                       |
| Street Access                | Lease Expiration Date                          |
| Number of Living Units       | Annual Ground Rent                             |
| Street Maintenance           | New or Proposed Construction                   |
| Warranty                     | Builder Information                            |
| Construction Warranty        | <ul> <li>Builder Name and ID</li> </ul>        |
| Included?                    |                                                |
| Construction Completion Date | Builder Address                                |
| Name of Warranty Program     |                                                |
| Warranty Expiration Date     |                                                |
| Occupancy                    |                                                |
| Property Occupancy           |                                                |

| • | Monthly Rent               |  |
|---|----------------------------|--|
| • | Occupant Name              |  |
| • | Occupant Phone Number (53) |  |
| • | Broker Name (54)           |  |
| • | Broker Phone Number (55)   |  |
| • | Address Where Keys Are     |  |
|   | Located (56)               |  |

# View/Print VAF 26-1805

The 1805 is linked from the Assignment Summary page and the Assignment Details page.

|                                                                                                    | You may print this t            | o keen for vour reco                 | rds.                   |                    |                              |                         |
|----------------------------------------------------------------------------------------------------|---------------------------------|--------------------------------------|------------------------|--------------------|------------------------------|-------------------------|
|                                                                                                    |                                 |                                      |                        |                    |                              |                         |
|                                                                                                    |                                 | ×                                    |                        |                    |                              |                         |
| RESPONDENT BURDEN: We need this information to request an appr                                            | aisal on the property for which | VA quarantee of the loa              | an is                  |                    | OM                           | 8 Approved No :         |
| requested (38 U.S.C. 3701(b)). Title 38, United States Code, allows us                                    | to ask for this information. We | estimate that you will ne            | eed                    |                    |                              | 2900-0045               |
| an average of 12 minutes to review the instructions, find the informatio                                  | on, and complete this form. VA  | cannot conduct or spon               | sor a                  |                    | Res                          | pondent Burden:         |
| collection of information unless a valid OMB control number is display                                    | ed. You are not required to res | pond to a collection of              |                        |                    |                              | 12 minutes              |
| information if this number is not displayed. Valid OMB numbers can be located on the OMB Internet Page at |                                 |                                      |                        |                    |                              |                         |
| www.whitehouse.gov/omb/library/OMBINV.VA.EPA.html#VA_ If desire                                           | d, you can call 1-800-827-1000  | ) to get information on v            | where                  |                    |                              |                         |
| to send comments or suggestions about this form. Your obligation to re                                    | spond is required to obtain or  | retain this benefit.                 |                        |                    |                              |                         |
| Department of Veterans Affairs                                                                            | VAR                             | FOLIEST FOR DETER                    | MINATION OF            | REASONABI          | EVALUE (Real Estate          | 2)                      |
|                                                                                                    | VAI.                            | EQUESTIONDETEN                       |                        | Тензонны           | 4 TITLE LIMITATIONS RE       | TRICTIVE COVENANTS      |
| 1. CASE NUMBER CAPP 43-43-0-27 37 300                                                                     |                                 |                                      |                        |                    | -                            |                         |
| 2. PROPERTY ADDRESS (monade 2/P code and county)                                                          |                                 | downtown lot 40                      |                        |                    |                              |                         |
|                                                                                                    |                                 | downcown, lot 40                     |                        |                    |                              |                         |
| PHOENIX, AZ                                                                                               |                                 |                                      |                        |                    |                              |                         |
| MARICOPA County                                                                                           |                                 |                                      |                        |                    |                              |                         |
| 5A, NAME AND ADDRESS OF FIRM OR PERSON MAKING REQUEST/APPL                                                | ICATION (Include ZIP Code) LA   | PP                                   | 6. LOT DIMENSI         | ONS:               |                              |                         |
|                                                                                                    |                                 |                                      | 1. IRREGULAR:          | SQ/FT 2. ACR       | ES:                          |                         |
|                                                                                                    |                                 |                                      |                        |                    |                              |                         |
| ο.                                                                                                    |                                 |                                      | 7.UTILITIES            |                    |                              |                         |
|                                                                                                    |                                 |                                      | ELECTRIC -             |                    | GAS -                        |                         |
|                                                                                                    |                                 |                                      | WATER -                |                    | SEWER -                      |                         |
| 58 E-MAIL ADDRESS (TO BE NOTIFIED WHEN APPRAISAL IS UPLOADED                                              | ): japet lintz@va.gov           |                                      | 8.EQUIP.:              |                    |                              |                         |
|                                                                                                    | la europeuse europ              |                                      |                        |                    |                              |                         |
| 9. BUILDING STATUS:                                                                                       | 10. BUILDING TYPE:              | TADDICATED2 NO                       | 12A NULUF              | IZA NU. UF         | 13A, STREET ACCESS:          | 13B. STREET             |
|                                                                                                    |                                 | PARKICALEDY NO                       | BOILDINGS.             | LIVING UNITS.      |                              | INFORTENANCE            |
| 144 CONSTRUCTION WARRANTY INCLUDED? Where complete large statements                                       | 14B NAME OF WARRANTY PRI        | I<br>DGRAM:                          | 14C EXPIRATIO          | N DATE:            | 15. CONSTRUCTION COM         | PLETED:                 |
| 14C also)                                                                                                 |                                 |                                      |                        |                    |                              |                         |
| NO                                                                                                    |                                 |                                      |                        |                    |                              |                         |
| 16. NAME OF OWNER:                                                                                        | 17. PROPERTY:                   |                                      |                        |                    |                              | 18. RENT (* applicable) |
|                                                                                                    | Occupied By Owner               |                                      |                        |                    |                              | <u> </u>                |
| 19. NAME OF OCCUPANT:                                                                                     | 20. TELEPHONE NO.:              |                                      | 21. NAME OF BF         | ROKER:             | 22. TELEPHONE NO.:           |                         |
|                                                                                                    |                                 |                                      |                        |                    | <u>K</u> .                   |                         |
| 23. KEYS AI (Address)                                                                                     | 24. URIGINATUR'S IDENT. NU.:    |                                      | 26. SPUNSUR'S          | IDENT. NU.:        | 26. INSTITUTION'S CASE       | NU.:                    |
| 27 BUDCHASEP'S NAME AND ADDRESS must be sufferent to an an                                                |                                 |                                      | 501                    |                    | TV IN HOUSING                |                         |
| 21. FORCHASER'S TOTALE AND ADDRESS (complete maning access, inside 24 com                                 | 5                               | NOTE: Federal laws and n             | equiations ambihit     | discrimination be  | cause of race, color         |                         |
|                                                                                                    |                                 | religion, sex, or national or        | igin in the sale or    | rental of resident | ial property. Numerous State |                         |
|                                                                                                    |                                 | statutes and local ordinand          | ces also prohibit s    | uch discrimination | in addition, section 805 of  |                         |
|                                                                                                    |                                 | the Civil Rights Act of 196          | 8 prohibits discrimi   | inatory practices  | in connection with the       |                         |
|                                                                                                    | Vinancing of housing.           |                                      |                        |                    |                              |                         |
|                                                                                                    |                                 | If VA finds there is noncon          | pliance with any i     | antidiscrimination | laws or regulations, it may  |                         |
| puscontinue dusiness with the violator.                                                                   |                                 |                                      |                        |                    |                              |                         |
| 28. NEW OR PF                                                                                             | COPUSED CONSTRUCTION (Comp      | lete items 20 A through 20 0 for new | or proposed constructi | lon cases only)    |                              |                         |
| 28A, NAME AND ADDRESS OF BUILDER                                                                          | 288. VA BUILDER ID NO.:         | Z8C. FELEPHONE NO.:                  | P                      | 28D. NAME AND      | ADDRESS OF                   | 28E. FELEPHONE NO.:     |
|                                                                                                    |                                 | (include Area Code)                  | ľ                      | WARKANTUR:         |                              |                         |
| 20. ADDUCADLE DOINT OF CONTACT (DOC) INFORMATION                                                          | DO ANNUAL DEAL FOTATE TAX       | 1                                    | ba LEACEUOLD           | 0.0050             |                              | <u> </u>                |
| 29. APPLICABLE POINT OF CONTACT (POC) INFORMATION                                                         | D. ANNUAL REAL ESTATE TAX       | =0                                   | pz. LEASEHULD          | UHSES (Complete    | r applicable                 |                         |
| Dene: Email:                                                                                              |                                 |                                      | 00.0 1 5 00 5 10       |                    |                              |                         |
| THORE, LINAR.                                                                                             | DI. MINERAL RIGHTS RESERVE      | 50 Y                                 | SZA, LEASE IS:         |                    | 328. EXPIRES Date            |                         |

The 1805 link allows appraisers to view or print the 26-1805 form for any specific single case.

### **Upload Appraisal and Sales Contracts**

**Important Note:** The Sales Contract and the Appraisal Report have to be uploaded at the same time if no appraisal exists.

| VA Home                                       | VIP Home    | Veteran Servio                                                                                                    | es Busine:                                    | ss About VA                                                                                          | Media Room                                                                                                    | Locations            | Contact Us                                                                                                    | Logout                                                                                                    |
|-----------------------------------------------|-------------|----------------------------------------------------------------------------------------------------|-----------------------------------------------|----------------------------------------------------------------------------------------------------|----------------------------------------------------------------------------------------------------|----------------------|----------------------------------------------------------------------------------------------------|----------------------------------------------------------------------------------------------------|
| Home > My Appraiser                           | Workspace > | Assignment Summ                                                                                                    | iary                                          |                                                                                                    |                                                                                                    |                      |                                                                                                    |                                                                                                    |
| Assignment Sumn                               | nary        |                                                                                                    |                                               |                                                                                                    |                                                                                                    |                      |                                                                                                    | <u>Home</u>                                                                                                    |
| <u>View / Print 1805</u><br>Assignment Detail | As<br>Ap    | signment Number<br>praisal Type: LAP                                                                                                    | r: 45-45-6<br>-Origination                    | Ass<br>Sta                                                                                           | ilgnment Date: 06/<br>itus: Out for Apprais                                                                                                    | 07/2010 RL<br>al Sta | C: 345<br>Itus Date: 06/0                                                                                               | 7/2010                                                                                                    |
| <u>Assignment Detail</u>                      |             | Requester Detail<br>Iame:<br>d:<br>lequest Received<br>bate:<br>ssignment Detail<br>Date Last<br>pdated:<br>Sale Price:*<br>[<br>legal<br>Description:*<br>Fee Appraiser<br>falue<br>sstimate:* | s C<br>06/07/2010<br>125,000<br>Jowntown, lot | hoose file<br>Look in:<br>My Recent<br>Desktop<br>My Documents<br>My Computer<br>My Network<br>Place | Desktop<br>My Documents<br>My Computer<br>My Network Places<br>Acrobat.com<br>Adobe Acrobat 8 Standa<br>Launch VA RESCUE Com<br>RecordNowi<br>Bo000403645<br>Adobe Reader 9 Installe<br>Doba Requests<br>DisplayLetter_jpg_files<br>EDI<br>UASO | ard<br>nection<br>r  | LCS<br>LCS<br>CLenc<br>My I<br>SAH<br>SAH<br>Stes<br>TAS<br>TAS<br>TAS<br>TAS<br>TAS<br>TAS<br>TAS<br>TAS<br>TAS<br>TAS | Y LP     Conference     Ariefcase     Ye     Your Conference     Your Conference |
|                                               | D           | ocuments Uploz<br>Appraisal Report I<br>Sales Contract Fil                                                                                                    | rile C                                        |                                                                                                    |                                                                                                    | Br                   | owse                                                                                                    |                                                                                                    |

### **Upload Instructions**

- Appraiser clicks on the Browse button on the Assignment Summary page.
- A box will appear that will allow the appraiser to browse for the document.
- First retrieve the Sales Contract File.
- Once the document is found then double click on the document.
- Once the document path is located within the Document Upload function then locate the Appraisal Report File.
- If no appraisal record has been uploaded then both the sales contract and the appraisal report will have to be uploaded concurrently.
- Once the Sales Contract File and the Appraisal Report file are located then select **Submit** to complete the upload process.

| Documents Upload                                                |                                                                               |
|-----------------------------------------------------------------|-------------------------------------------------------------------------------|
| Appraisal Report File                                           | C:\Documents and Settings\/gysvarl\Desktop\10-C392 Browse                     |
| Sales Contract File                                             | Browse                                                                        |
| Once the Appraisal is<br>located then Click<br>Submit to upload | Submit Reset Form                                                             |
| <b>Documents Upload Histo</b>                                   | ry                                                                            |
| Date Uploaded / Generated                                       | Document Type Document Name Correspondence Type User Preparing Correspondence |

### Left Navigation Read Only Information Pages

The My Appraiser Workspace has links to the appraiser's personal information. The Personal/Business Profile page, Unavailability page and the GEO area page are read-only pages for the appraiser.

### My Appraiser Workspace links to personal information.

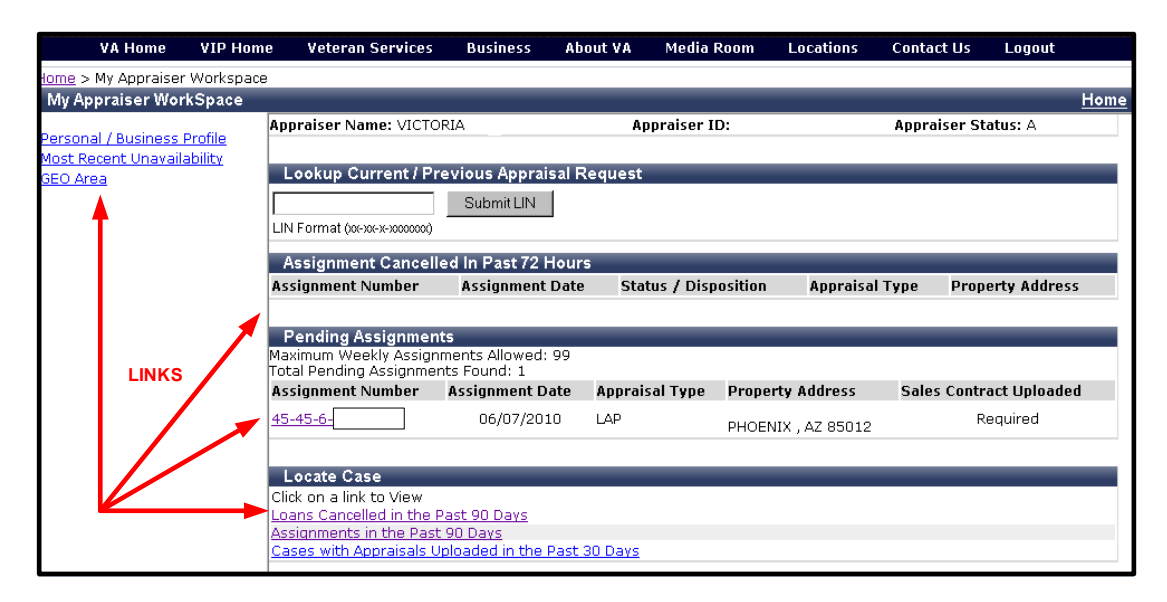

### Personal/Business Profile

| VA Home VIP Hom               | e Veteran Services          | s Business | About VA         | Media Room       | Locations      | Contact Us      | Logou   |
|-------------------------------|-----------------------------|------------|------------------|------------------|----------------|-----------------|---------|
| Home > My Appraiser Workspace | 2 > Personal/Business P     | rofile 🔫   | т                | op Navigation Li | nks back to My | Appraiser Works | pace    |
| Personal/Business Profile     |                             |            |                  |                  |                |                 |         |
| <u>My Appraiser Workspace</u> | Appraiser Name: VICT        | ORIA       | Ap               | ppraiser ID:     |                | Appraiser Sta   | atus: A |
| GEO Area                      | Personal Informatio         | Busi       | iness Contact Ir | nformation       |                |                 |         |
|                               | License Number:             | Addre      | ess:             |                  |                |                 |         |
|                               | License Expiration<br>Date: | 09/30/2008 | City:            | Т                | EMPE           |                 |         |
| Links to approisor            | Gender:                     | F          | State            | : A              | ٨Z             |                 |         |
| personal information          | Race:                       | W          | Zip:             |                  |                |                 |         |
|                               |                             |            | Rep C            | Code:            |                |                 |         |
|                               |                             |            | Email            | :                |                |                 |         |
|                               |                             |            | Phon             | e (work):        |                |                 |         |
|                               |                             |            | Phone            | e (cell):        |                |                 |         |
|                               |                             |            | Phon             | e (home):        |                |                 |         |
|                               |                             |            | Fax:             |                  |                |                 |         |
|                               |                             |            |                  |                  |                |                 |         |

### Left Navigation Read Only Information Pages

The My Appraiser Workspace has links to the appraiser's personal information. The Personal/Business Profile page, Unavailability page and the GEO area page are read-only pages for the appraiser.

### Unavailability

|                  | VA Home        | VIP Home                | Veteran Services            | Business | About VA  | Media Room   | Locations | Contact Us   | Logout  |
|------------------|----------------|-------------------------|-----------------------------|----------|-----------|--------------|-----------|--------------|---------|
| Home :           | My Appraiser   | r Workspace :           | > Most Recent Unavailab     | ility    |           |              |           |              |         |
| Most             | Recent Una     | vailability             |                             |          |           |              |           |              |         |
| My App<br>Dersor | oraiser Works) | p <u>ace</u><br>Profile | Appraiser Name: VICTOR      | RIA      | Ap        | opraiser ID: |           | Appraiser St | atus: A |
| GEO A            | GEO Area       |                         | Most Unavailability His     | _        | _         | _            | _         | _            |         |
|                  |                | 4                       | Appraiser Availability Stat | us       |           | Y            |           |              |         |
|                  |                |                         | Jnavailable From Date       |          | 08/07/200 |              |           |              |         |
|                  |                | L                       | Jnavailable To Date         |          |           | 08/14/200    | В         |              |         |
|                  |                | F                       | Reason for Unavailability   |          |           | Vacation/cl  | asses     |              |         |
|                  |                | F                       | Requested by Appraiser      |          |           | Y            |           |              |         |

### **GEO** Area

| VA Home VIP Hom               | e Veter   | an Services   | Business | About VA     | Media Room  | Locations     | Contact Us   | Logout  |
|-------------------------------|-----------|---------------|----------|--------------|-------------|---------------|--------------|---------|
| Home > My Appraiser Workspace | > GEO Are | а             |          |              |             |               |              |         |
| GEO Area                      |           |               |          |              |             |               |              |         |
| My Approisor Workspace        | Appraiser | Name: VICTORI | Δ.       | App          | praiser ID: |               | Appraiser St | atus: A |
| Personal / Business Profile   |           |               |          |              |             |               |              |         |
| Most Recent Unavailability    | GEO Area  | a             |          | _            | _           | _             | _            |         |
|                               | State     | County        | Cit      | y Name       |             | Last Assignme | ent Date     |         |
|                               | AZ        | MARICOPA      |          |              |             | 08/19/2008    |              |         |
|                               | AZ        | MARICOPA      | GC       | ODYEAR       |             | 08/20/2008    |              |         |
|                               | AZ        | MARICOPA      | SU       | RPRISE       |             | 09/03/2008    |              |         |
|                               | AZ        | MARICOPA      | FO       | UNTAIN HILLS |             | 04/09/2008    |              |         |
|                               | AZ        | MARICOPA      | BU       | CKEYE        |             | 08/14/2008    |              |         |
|                               | AZ        | MARICOPA      | LA       | VEEN         |             | 08/26/2008    |              |         |
|                               | AZ        | MARICOPA      | LIT      | CHFIELD PARK |             | 04/09/2008    |              |         |
|                               | AZ        | MARICOPA      | PH       | OENIX        |             | 06/07/2010    |              |         |

An appraiser may review personal information and make requests to the Regional Loan Center of jurisdiction to make corrections.

#### Veteran Services Business VIP Home About VA Media Room Contact Us **VA Home** Locations Logout > My Appraiser Workspace My Appraiser WorkSpace Home Appraiser Name: VICTORIA Appraiser ID: Appraiser Status: A ersonal / Business Profile Most Recent Unavailability Lookup Current / Previous Appraisal Request GEO Area Submit LIN LIN Format (xx-xx-xxxxxxxx) Assignment Cancelled In Past 72 Hours Property Address Status / Disposition Assignment Number Assignment Date Appraisal Type Pending Assignments Maximum Weekly Assignments Allowed: 99 LINKS Total Pending Assignments Found: 1 Assignment Number Assignment Date Appraisal Type Property Address Sales Contract Uploaded 45-45-6-06/07/2010 Required LAP PHOENIX . AZ 85012 Locate Case Click on a link to View Loans Cancelled in the Past 90 Days Assignments in the Past 90 Days Cases with Appraisals Uploaded in the Past 30 Days

My Appraiser Workspace links to pending cases.

The My Appraiser Workspace has links to past assignments. An appraiser may review past cases and click through each pending list to an individual case assignment.

### Loans Cancelled in the Past 90 Days

|                                     | VA Home                                                             | VIP Home | Veteran Services     | Business | About VA         | Media Room | Locations    | Contact Us | Logout  |  |  |
|-------------------------------------|---------------------------------------------------------------------|----------|----------------------|----------|------------------|------------|--------------|------------|---------|--|--|
| Home                                | Home > My Appraiser Workspace > Loans Cancelled in the Past 90 Days |          |                      |          |                  |            |              |            |         |  |  |
| Loans Cancelled in the Past 90 Days |                                                                     |          |                      |          |                  |            |              |            |         |  |  |
| Total P                             | Pending Cases:                                                      | 0        |                      |          |                  |            |              |            |         |  |  |
| LIN                                 | Assignment D                                                        | ate      | Status / Disposition | 1        | Disposition Date | Ap         | praisal Type | Property   | Address |  |  |

### Assignments in the Past 90 Days

| VA Home V              | IP Home        | Veteran Services  | Business        | About VA | Media Room | Locations      | Contact Us         | Logout  |
|------------------------|----------------|-------------------|-----------------|----------|------------|----------------|--------------------|---------|
| Home > My Appraiser Wo | orkspace > Ass | ianments in the P | ast 90 Davs     |          |            |                |                    |         |
| Assignments in the P   | ast 90 Days    | -                 | ,               |          |            |                |                    |         |
| Total Pending Cases: 1 |                |                   |                 |          |            |                |                    |         |
| LIN                    | Assignment D   | Date Status       | s / Disposition | Dispos   | ition Date | Appraisal Type | Property           | Address |
| 45-45-6-               | 06/07/2010     | 0                 |                 | 06/07/   | 2010       | LAP            | PHOENIX<br>MARICOF | , AZ    |

# Appraisals Uploaded in the Past 30 days

|         | VA Home                                            | VIP Home    | Veteran Services        | Business      | About VA         | Media Roo | m Locations    | Contact Us | Logout    |  |  |  |
|---------|----------------------------------------------------|-------------|-------------------------|---------------|------------------|-----------|----------------|------------|-----------|--|--|--|
| Home    | > <u>My Appraiser</u>                              | Workspace > | Cases with Appraisals I | Uploaded in t | he Past 30 Days  |           |                |            |           |  |  |  |
| Cas     | Cases with Appraisals Uploaded in the Past 30 Days |             |                         |               |                  |           |                |            |           |  |  |  |
| Total P | Pending Cases:                                     | 0           |                         |               |                  |           |                |            |           |  |  |  |
| LIN     | Assignment Da                                      | ate         | Status / Disposition    | [             | Disposition Date |           | Appraisal Type | Property   | y Address |  |  |  |